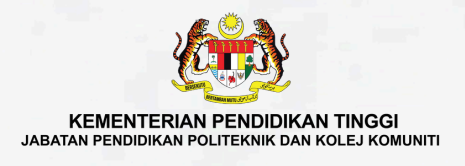

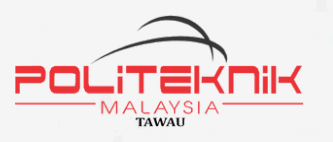

# Kaedah Pendaftaran & Pembayaran

PENAFIAN;

Laman web ini bukan laman web rasmi Sistem iPayment. Ia digunakan hanya untuk memudahkan pelajar Politeknik Tawau Sabah memahami langkah dalam membuat pembayaran yuran melalui iPayment

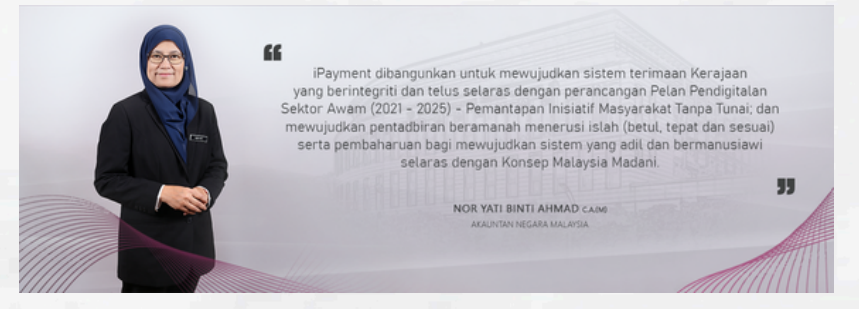

SELESAIKAN PEMBAYARAN DENGAN 3 LANGKAH MUDAH INI

### PERHATIANI

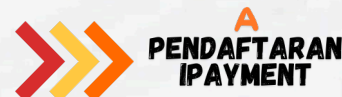

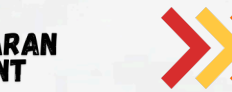

PENDAFTARAN GOOGLE FORM

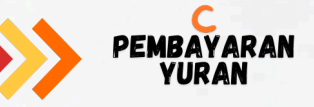

# PENDAFTARAN

### Langkah 1

Layari laman web <u>https://ipayment.anm.gov.my/</u>. Pastikan anda mempunyai AKAUN EMEL YANG AKTIF UNTUK PENDAFTARAN!

### Langkah 2

Klik DAFTAR untuk mendaftar akaun baru [KLIK DI SINI] Sila isi dan lengkapkan maklumat anda dan klik DAFTAR

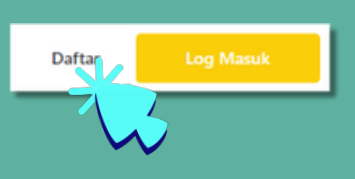

### Langkah 3

Buka EMEL yang telah didaftarkan tadi. Sila ikut arahan seperti di dalam emel untuk membuat pengaktifan akaun iPayment.

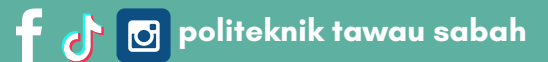

© Pegawai HEP: Pn. Alinda - 0168908720 © Pegawai Kewangan: Pn. Erni - 0173821979 Disediakan oleh: Unit Kewangan & Akaun PTS

🕓 Pejabat: 089950 500

# **Pendaftaran Google Form** IPAYMENT

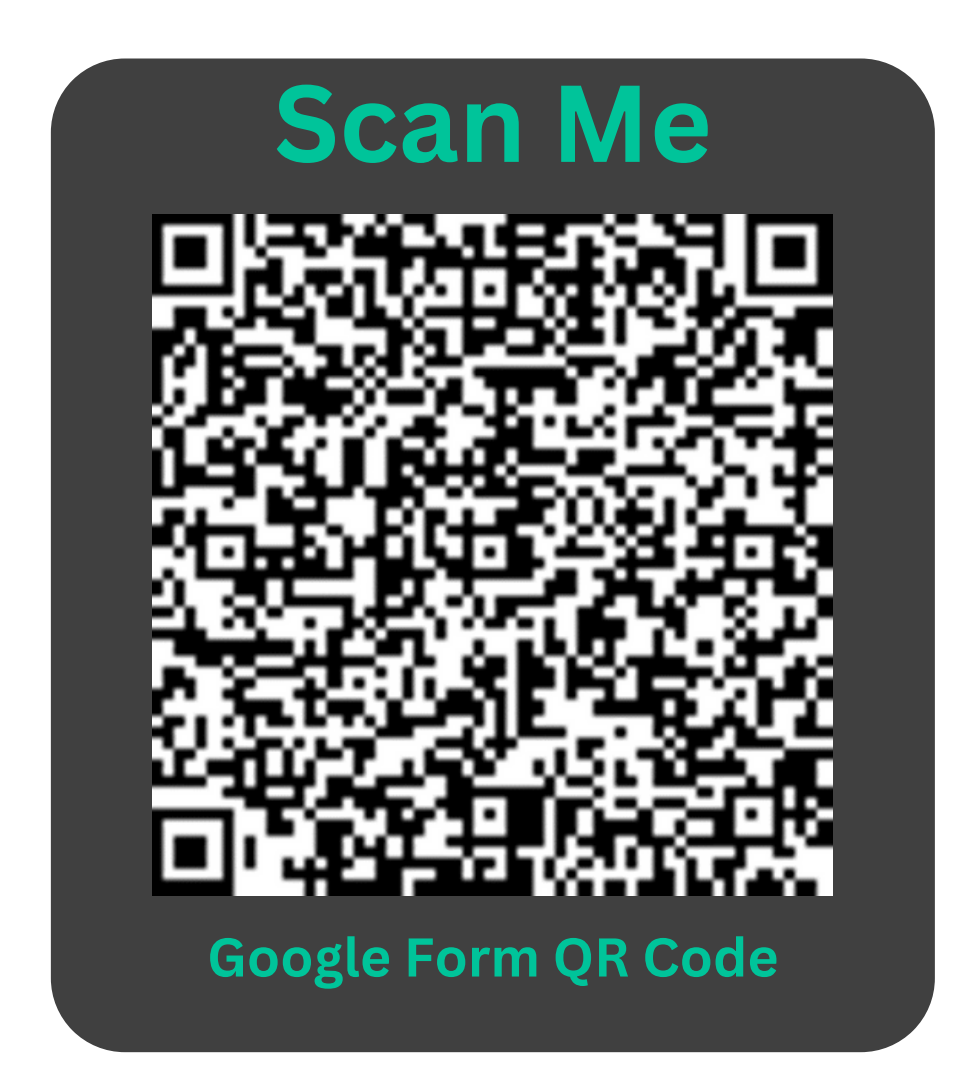

## **MAKLUMAN!**

### TUNGGU SEHINGGA BIL DIHANTAR KE EMEL YANG DIISI DI DALAM GOOGLE FORM

BIL AKAN DIHANTAR DALAM TEMPOH 1- 3 HARI BEKERJA

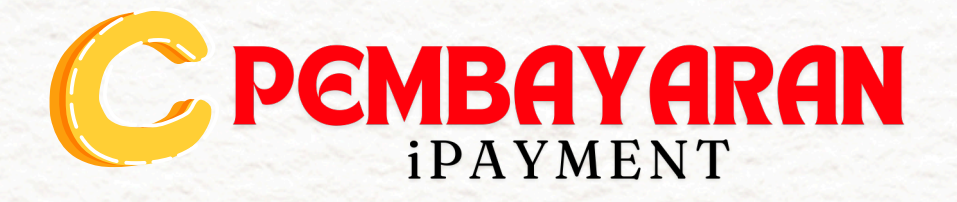

Layari laman web <u>https://ipayment.anm.gov.my/</u>. [KLIK DI SINI] LOG MASUK dengan menggunakan EMEL dan KATA LALUAN yang telah DIDAFTARKAN

### Pilih BIL dan Klik BAYAR

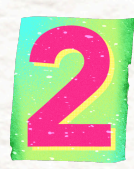

Perihal Bayaran: YURAN PENGAJIAN RM200.00

Nama Agensi: JABATAN PENDIDIKAN POLITEKNIK DAN KOLEJ KOMUNITI

PASTIKAN KELUAR MAKLUMAT PEMBAYARAN SEPERTI DI ATAS DI DALAM AKAUN iPAYMENT ANDA!

Kod QR DuitNe
Kad

Amaun Perlu Dibayar RM5.00

C E-Domy

### Pilih Kaedah Pembayaran;

- Perbankan Internet
- Kod QR
- Kad
- E-dompet

Klik YA dan SCAN Kod QR yang diberi untuk meneruskan PEMBAYARAN. Anda akan menerima notifikasi BAYARAN ANDA TELAH BERJAYA

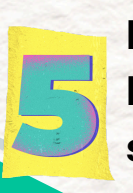

Klik JANA RESIT untuk muat turun resit bayaran. Pastikan anada menyimpan bukti pembayaran (simpan dalam bentuk softcopy) dan kemudian dicetak untuk dibawa pada hari pendaftaran

#### POLITEKNIK TAWAU SABAH KM.36 JALAN APAS BALUNG 91009 TAWAU SABAH

Ғ 🗗 🖸 politeknik tawau sabah

© Pegawai HEP: Pn. Alinda - 0168908720 © Pegawai Kewangan: Pn. Erni - 0173821979 Disediakan oleh: Unit Kewangan & Akaun PTS

🕓 Pejabat: 089950 500